# 雷达液位计上位机软件使用说明

## 1. 设备连接

通过 USB 转 RS485 串口线连接水位计与 PC 端上位机;

正确配置串口,用户可以修改波特率配置,若连接不上请用其他波特率连接,或者通过蓝 牙读取雷达配置;

默认波特率: 115200, 校验位: None, 数据位: 8, 停止位: 1;

默认从机地址:1(从机地址可配置1-247)

点击"连接"按钮,上位机会扫描总线上所有雷达设备,可以设置 Modbus 结束地址为 16,以减少扫描时长。

|           |                         |                         | × |
|-----------|-------------------------|-------------------------|---|
| Moudbus起始 | 1                       |                         | ¢ |
| Moudbus结束 | 16                      |                         | ¢ |
| □ 选择UDP   |                         |                         |   |
| IP        | 192.168.4.1             |                         |   |
| 端口        | 20000                   |                         | ¢ |
| 本机地址      | 10.197.237.53           |                         | ~ |
| ☑ 选择串口    |                         |                         |   |
| 串口        | Silicon Labs CP210x USE | 8 to UART Bridge (COM3) | ~ |
| 波特率       | 115200                  |                         | ~ |
| 奇偶性       | None                    |                         | ~ |
| 数据位       | 8                       |                         | ~ |
| 停止位       | One                     |                         | ~ |
| 当前连接地址    | 1                       |                         | • |
|           | 连                       | 接                       |   |
|           | 编号                      | 从机地址                    |   |
|           |                         |                         |   |
|           |                         |                         |   |
|           |                         |                         |   |

图1 连接界面

### 2. 参数设置

点击"参数设置"按钮,弹出软件设置界面,用户可进行基本参数设置、高级参数设置、 设备信息回读等操作,如下图所示。

| <b>⑧</b> 雷ì | 大参数    |      |       |          |
|-------------|--------|------|-------|----------|
| 参数          |        |      | 全部    | 3写入 全部读E |
| 基本参         | 数 高级参数 | 设备信息 |       |          |
| 序号          | 参数名    | 参数值  | Write | Read     |
| → 1         | 从机地址   |      | 写入    | 读取       |
| 2           | 波特率    |      | 写入    | 读取       |
| 3           | 帧周期    |      | 写入    | 读取       |
| 4           | 高校准位置  |      | 写入    | 读取       |
| 5           | 低校准位置  |      | 写入    | 读取       |

#### 图 2 参数设置界面

### 2.1. 基本参数

| 基本参数 | 故高级参数; | 设备信息   |       |      |
|------|--------|--------|-------|------|
| 序号   | 参数名    | 参数值    | Write | Read |
| 1    | 从机地址   | 1      | 写入    | 读取   |
| 2    | 波特率    | 115200 | 写入    | 读取   |
| → 3  | 帧周期    | 200    | 写入    | 读取   |
| 4    | 高校准位置  | 0      | 写入    | 读取   |
| 5    | 低校准位置  | 15     | 写入    | 读取   |

图 3 基本参数设置界面

从机地址:从机地址范围 1-247,默认从机地址 1。

波特率:范围 2400~230400,默认波特率 115200。

**帧周期**:输出两次距离间隔时长,单位毫秒,默认帧周期 500ms,最小帧周期为 500ms, 帧周期时间越长,雷达平均功耗越低。

**高低校准位置:** 高校准位置是雷达检测目标的起点,低校准位置是雷达检测目标的终点。 这两个参数共同决定了雷达的检测范围。

一般场景配置基本参数即可正常使用。

#### 2.2. 高级参数

| 参数 全部写入 全 |             |        |       |      |  |  |
|-----------|-------------|--------|-------|------|--|--|
| 基本参数      | 故 高级参数 设备信息 |        |       |      |  |  |
| 序号        | 参数名         | 参数值    | Write | Read |  |  |
| → 1       | 目标性质        | 液体     | 写入    | 读取   |  |  |
| 2         | 输出模式        | 空高     | 写入    | 读取   |  |  |
| 3         | 盲区          | 0.1    | 写入    | 读取   |  |  |
| 4         | 量程          | 16     | 写入    | 读取   |  |  |
| 5         | 选峰模式        | 最大峰    | 写入    | 读取   |  |  |
| 6         | 主变量单位       | *      | 写入    | 读取   |  |  |
| 7         | 无信号状态       | 保持当前值  | 写入    | 读取   |  |  |
| 8         | 仓库尺寸        | 快速测量   | 写入    | 读取   |  |  |
| 9         | 电流模式(mA)    | 4~20mA | 写入    | 读取   |  |  |
| 10        | 距离偏置(米)     | 0      | 写入    | 读取   |  |  |
| 11        | 阻尼时间(秒)     | 0      | 写入    | 读取   |  |  |
| 12        | 最小回波阈值      | 15     | 写入    | 读取   |  |  |
| 13        | 起始阈值幅度      | 30     | 写入    | 读取   |  |  |
| 14        | 参数复位        | 0      | 写入    | 读取   |  |  |
| 15        | 电流仿真        | 无      | 写入    | 读取   |  |  |

#### 图 4 高级参数设置界面

目标性质:固体、液体,可以依据所测量目标不同对雷达进行对应设置。

输出模式:料高:物料的高度;

空高: 雷达到物料的高度;

百分比: 物料所占罐内百分比。

盲区:近处盲区内无法正确测距,高校准位置要大于盲区。

量程: 雷达测量范围, 低校准位置要小于量程。

选峰模式: 首峰、次首峰、最大峰(默认), 雷达依据选择的模式, 选择 FFT 内对应的目标峰值。

**主变量单位:**米、毫米、英尺、百分比。

无信号状态:当信号消失后输出状态为:满量程、空量程、保持当前值。

**仓库尺寸**:大仓、中仓、小仓、快速测量、河道、隧道模式,根据不同场景进行对应设置,若 想实时查看距离变化,需设置为快速测量模式。

电流模式: (4~20) mA(空-满)(默认)、(20~4) mA(空-满), 仅二线制有效。

距离偏置: 雷达0点偏移设置。

阻尼时间: 阻尼滤波器的时间常量, 一般无需设置。

最小回波阈值:判断过阈值的信号是否为真实目标,一般无需设置。

**起始阈值幅度**:阈值曲线幅度设置参数,一般无需设置。

参数复位:参数恢复出厂。

电流仿真: 电流 4mA 与 20mA 仿真输出, 仅二线制有效。

### 2.3. 设备信息

| 参数  |          |         | 全     | 部写入 全部读 |
|-----|----------|---------|-------|---------|
| 基本参 | 数 高级参数 设 | 备信息     |       |         |
| 序号  | 参数名      | 参数值     | Write | Read    |
| → 1 | 射频板版本号   | 1.7.3.1 |       | 读取      |
| 2   | 基带板版本号   | 1.9.1.4 |       | 读取      |
| 3   | 显控板版本号   | 0.0.0.0 |       | 读取      |

### 图 23 设备信息回读界面

### 3. 软件设置界面

轮询设置 FFT 距离 水深 当 全为 True 时 认为 3 个全部需要输出,此时点击上位机的开始按 钮雷达距离界面,FFT 界面,水深界面都有输出,若只想输出距离界面,将轮询 FFT、轮询水深, 改为 False 点击开始按钮之后雷达只输出距离 以此类推。雷达对应界面存储为单次测量值的历史曲 线,曲线右上角有当前的测量值,切换不同界面时需要点击曲线左上角对应的界面名。

| SettingForm | 恢复默认  | × |
|-------------|-------|---|
| 轮询设置        |       | ^ |
| 轮询FFT       | False |   |
| 轮询距离        | True  |   |
| 轮询水深        | False |   |
| 通信超时        |       | ~ |
| 通信超时,单位ms   | 1000  |   |

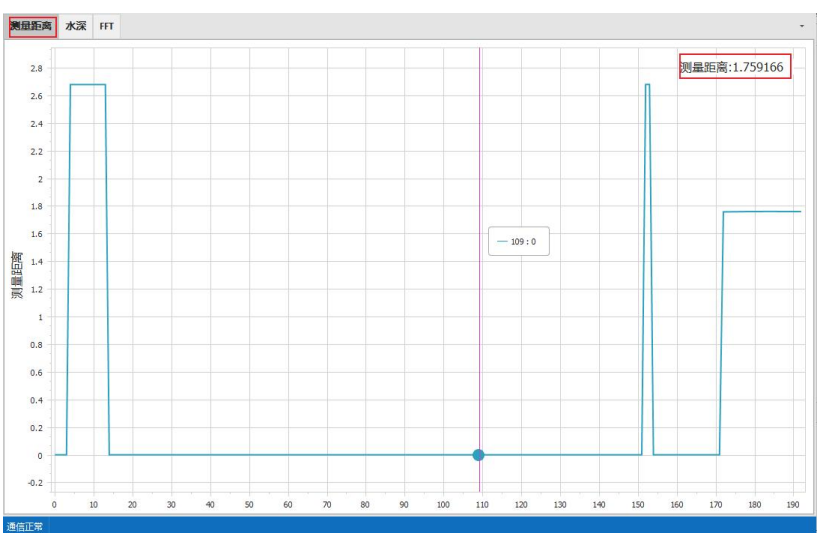

图 24 软件设置界面

图 25 距离曲线查看界面

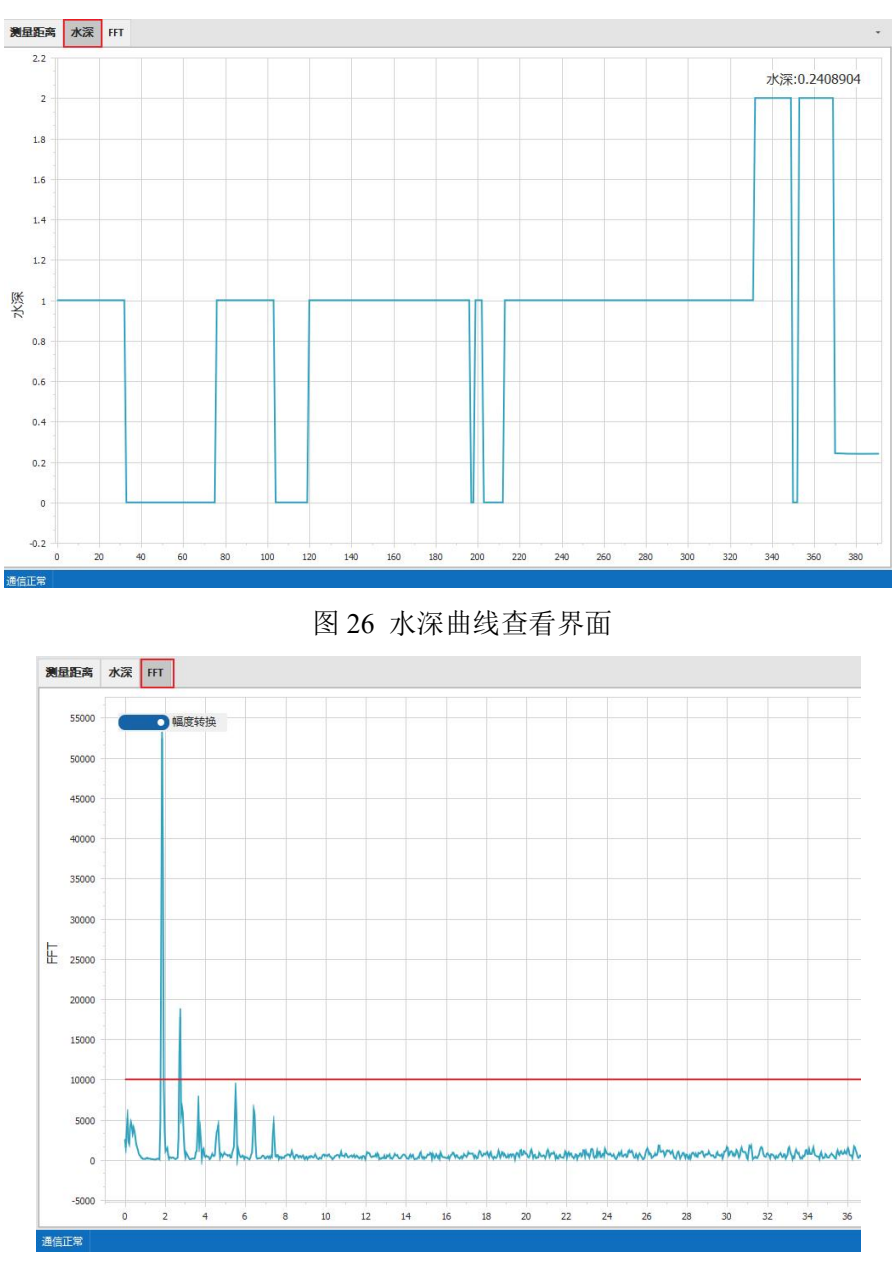

图 27 曲线查看界面

## 4. 清除按钮

在测量距离界面,FFT曲线界面,水深界面,雷达会将单次测量的值存储下来做成一条曲线,若想清除前面的测量数据时,点击清除按钮,雷达会将前面的数据清除,重新记录历史曲线。

| ●物( | <u>ùt</u> |   |          |        |        |         |      |      |      |  |
|-----|-----------|---|----------|--------|--------|---------|------|------|------|--|
| 连接  | 开始        | • | 🚺 雷达参数设置 | 💽 软件设置 | 清除距离曲线 | 清除FFT曲线 | 清除水深 | 保存数据 | 升级程序 |  |
|     |           |   |          |        |        |         |      |      |      |  |

图 25 清除曲线按钮

## 5. 保存数据

点击保存数据,上位机会开始记录水位计当前数据,并在指定位置生成一个 EXCEL 表格文件, 点击结束保存后数据保存完成。

| 💌 物 | 位计            |            |                |            |                                         |
|-----|---------------|------------|----------------|------------|-----------------------------------------|
| 连接  | 开始            | 大参数设置      | 软件设置 清除距离曲线    | 這 清除FFT曲线  | 清除水深 保存数据 升级程序                          |
| ◉物( | <del>立计</del> |            |                |            | 14 - 14 - 14 - 14 - 14 - 14 - 14 - 14 - |
| 连接  | 开始            | 参数设置 🛛 🗟 🕯 | 次件设置 清除距离曲线    | 清除FFT曲线 清除 | 水深 停止保存 升级程序                            |
|     |               |            | 图 28 保存数据按键    | H          |                                         |
|     |               | <br>A      | В              | С          |                                         |
|     |               | 从机地址       | 时间             | 距离         |                                         |
|     |               | 1          | 2023/5/5 10:43 | 0.1059877  |                                         |
|     |               | 1          | 2023/5/5 10:43 | 0.1059877  |                                         |
|     |               | 1          | 2023/5/5 10:43 | 0.1059096  |                                         |
|     |               | 1          | 2023/5/5 10:43 | 0.1059877  |                                         |
|     |               | 1          | 2023/5/5 10:43 | 0.1059877  |                                         |
|     |               | 1          | 2023/5/5 10:43 | 0.1059877  |                                         |
|     |               | 1          | 2023/5/5 10:43 | 0.1058316  |                                         |
|     |               | 1          | 2023/5/5 10:43 | 0.1059877  |                                         |
|     |               | 1          | 2023/5/5 10:43 | 0.1059877  |                                         |
|     |               | 1          | 2023/5/5 10:43 | 0.1058316  |                                         |
|     |               | 1          | 2023/5/5 10:43 | 0.1059877  |                                         |
|     |               | 1          | 0000/5/5 10.40 | 0 1057595  |                                         |

图 29 数据保存内容

## 6. 升级程序

上位机可对水位计进行在线升级,无需断电,选择相应固件,直接升级即可。

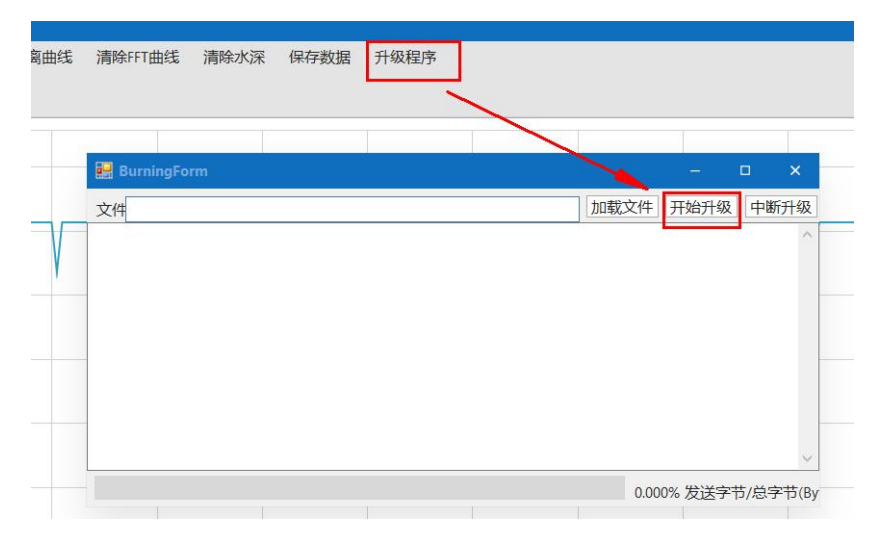

### 图 28 升级界面